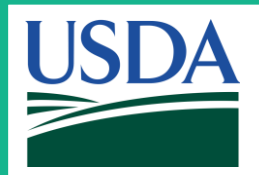

# 2024 Tax Summary Process via mLINQS

February 2025

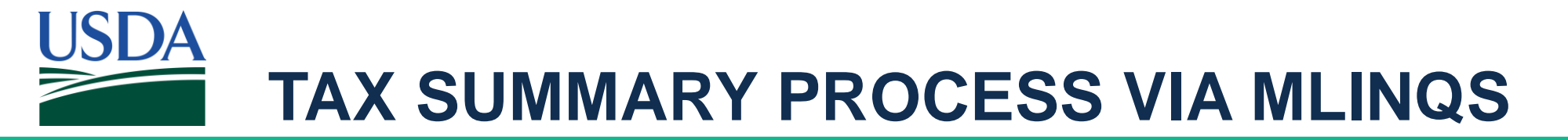

- Within the mLINQS Employee Portal, users are now able to access their 2024 Tax Summary forms on a self-service basis (view only)
- Employees will log in using Secure Sign-On

# USDA MLINQS EMPLOYEE PORTAL

#### Access the moveLINQ Employee Portal and use SSO Log in to securely sign into the system.

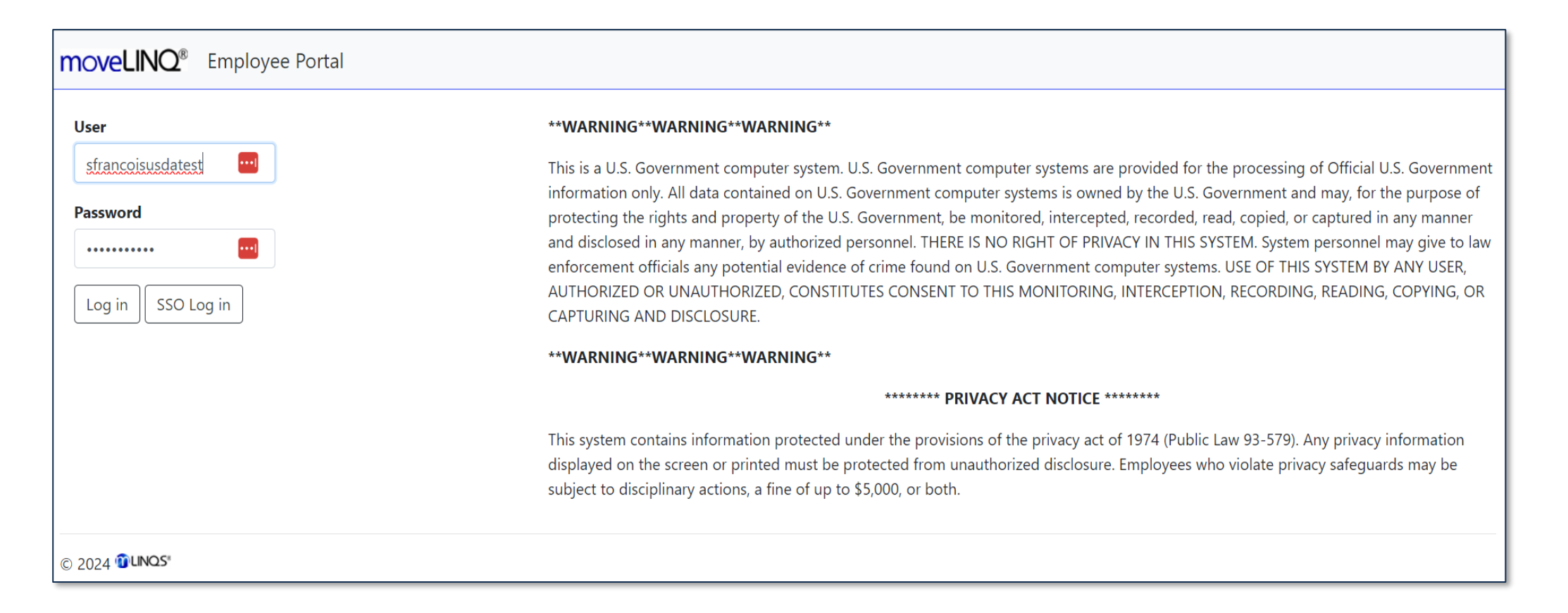

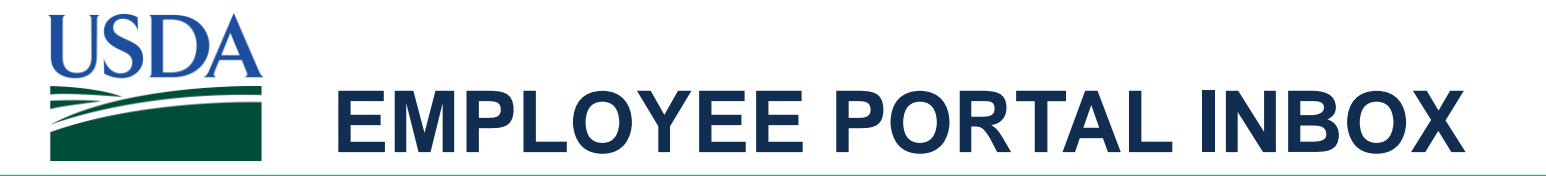

#### Click **My Documents** on the Inbox screen menu.

| moveLINQ <sup>®</sup> Employee Portal                                                  | Inbox          | My Document | s Submit a Vouc | her Help 🔻  | Log off |
|----------------------------------------------------------------------------------------|----------------|-------------|-----------------|-------------|---------|
| Inbox                                                                                  |                | <b>X</b>    |                 |             |         |
| Show 50 ~ entries                                                                      | Search:        |             |                 |             |         |
| Urgent Stamp Date Status Employee Description Order No. Document Attention Travel Type | Report<br>Date | From 🔶 1    | o 🔶 Ass         | signed To ≬ | Level 🔶 |
| No data available in table                                                             |                |             |                 |             |         |
| Showing 0 to 0 of 0 entries                                                            |                |             |                 | Previous    | Next    |
|                                                                                        |                |             |                 |             |         |
|                                                                                        |                |             |                 |             |         |
| © 2024 🔞 LINQS"                                                                        |                |             |                 |             |         |

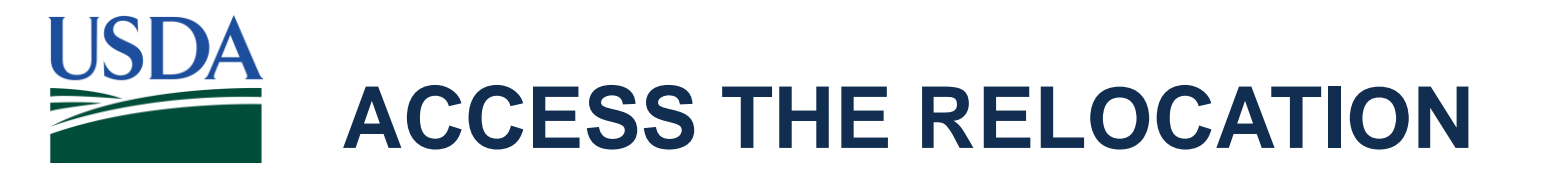

#### Click the **appropriate hyperlink** in the Description column to access the relocation.

| moveLINO <sup>®</sup> Employee Portal |                   |             |                 | Inbox My Docume | ents Submit a Voucher He | elp 🔻 Log off |
|---------------------------------------|-------------------|-------------|-----------------|-----------------|--------------------------|---------------|
| My Documents                          |                   |             |                 |                 |                          |               |
| Show 50 v entries                     |                   |             |                 |                 | Search:                  |               |
| Description                           | 🕈 Travel Type 🛛 👌 | Report Date | From            | То              | Assigned To              | 🔷 Status 🔶    |
| TEST EMP SELF SERVICE TAX SUMMARY     | TRANSFEREE        | 12/5/2024   | LEAVENWORTH, KS | GROTON, CT      |                          | Active        |
| Showing 1 to 1 of 7 entries           |                   |             |                 |                 | Previous                 | 1 Next        |
| © 2024 <b>@LINQS</b> "                |                   |             |                 |                 |                          |               |

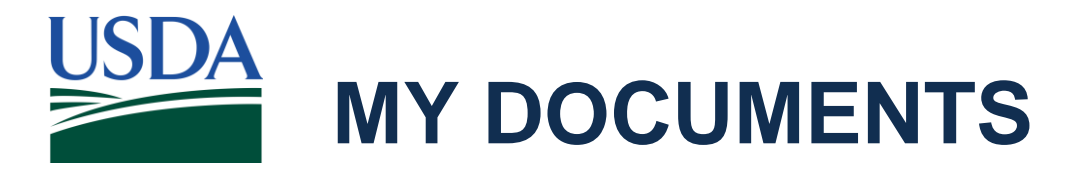

## Click View Tax Summary on the My Documents screen.

| moveLINQ <sup>®</sup> Employee Portal                                                                                                    |                                                        |                                        |                 | Inbox M                                                              | y Documents Submit a Vouch       | er Help 🔻 Log of |
|----------------------------------------------------------------------------------------------------|--------------------------------------------------------|----------------------------------------|-----------------|----------------------------------------------------------------------|----------------------------------|------------------|
| My Documents<br>Show 50 ~ entries                                                                                                    |                                                        |                                        |                 |                                                                      | Search:                          |                  |
| Description                                                                                                    | Travel Type                                            | Report Date                            | From            | ∲ То                                                                 | Assigned To                      | 🔶 Status 🤇       |
| TEST EMP SELF SERVICE TAX SUMMARY                                                                                                    | TRANSFEREE                                             | 12/5/2024                              | LEAVENWORTH, KS | GROTON, CT                                                           |                                  | Active           |
| DETAILS VOUCHERS (0) AUTHORIZATIONS (0)                                                                                                    | ) FORMS (0)                                            | View                                   | r Tax Summary   |                                                                      |                                  |                  |
| Relocation                                                                                                    |                                                        |                                        |                 |                                                                      |                                  |                  |
| Employee: 12252024 - JOLLY & BRIGHT (Civili<br>Relocation: TEST EMP SELF SERVICE TAX SUMMAR<br>Retirement Plan: FERS<br>Order No: TANUMZ009314<br>Address: | an)<br>RY - TRANSFEREE (Co<br><b>Grade:</b><br>Old Dut | nus-Conus)<br><b>y Station:</b> LEAVEN | WORTH, KS       | Report Date: 12<br>Assigned To:<br>Status: Active<br>New Duty Statio | /5/2024<br><b>on:</b> GROTON, CT |                  |
| RELOCATION WILL EXPIRE ON 12/5/2025. ALL RELO                                                                                                    | OCATION EXPENSES MUS                                   | ST BE INCURRED B                       | y This date.    |                                                                      |                                  |                  |

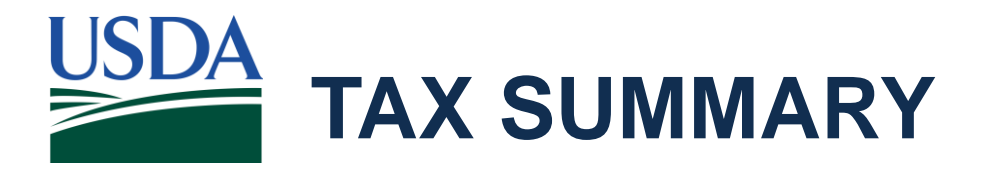

## The Tax Summary opens in a new window. Users can print or save the summary as a PDF file.

|                                                                                               |                                                                                                |                                                                                                    |                                                                                                    |                                                                                                    |                                                                                                    |                                                                      |                                                                                                    | Printed On: 12/                                                                                           | /5/2024 7:36 PM                                                 |
|-----------------------------------------------------------------------------------------------|------------------------------------------------------------------------------------------------|----------------------------------------------------------------------------------------------------|----------------------------------------------------------------------------------------------------|----------------------------------------------------------------------------------------------------|----------------------------------------------------------------------------------------------------|----------------------------------------------------------------------|----------------------------------------------------------------------------------------------------|----------------------------------------------------------------------------------------------------|-----------------------------------------------------------------|
|                                                                                               | NQS"                                                                                           | TAX SUMMARY<br>2024                                                                                                    |                                                                                                    |                                                                                                    |                                                                                                    |                                                                      |                                                                                                    |                                                                                                    |                                                                 |
| This tax su<br>income fro<br>Vouchers a<br>income tha                                         | mmary inclu<br>om more tha<br>are summari<br>at will be inc                                    | ides vouchers for t<br>in one relocation/t<br>zed by the applica<br>luded on a W-2. 1                                                                                    | this relocation<br>taxable travel<br>able tax year.<br>This summary                                           | n/taxable trave<br>, review the ta<br>This summary<br>is not an offic                                 | el that have bee<br>ax summary for a<br>will help you, a<br>ial tax documen                                                            | n paid as of<br>additional re<br>s the emplo<br>t.                   | 12/5/2024. If y<br>location/taxabl<br>yee, to reconcil                                                    | you received<br>le travel as w<br>e your taxabl                                                           | taxable<br>ell.<br>le travel                                    |
| 1. NAME                                                                                       |                                                                                                | JOLLY &. B                                                                                                    | RIGHT                                                                                                    |                                                                                                    |                                                                                                    |                                                                      |                                                                                                    |                                                                                                    |                                                                 |
| 2. DESCRIPT                                                                                   | TION                                                                                           | TEST EMP<br>SUMMARY                                                                                                    | SELF SERVICE                                                                                                  | TAX                                                                                                   | 3. ORDER NUMBE                                                                                                    | R                                                                    | TANUMZ0093                                                                                                | 314                                                                                                    |                                                                 |
|                                                                                               |                                                                                                |                                                                                                    |                                                                                                    |                                                                                                    |                                                                                                    |                                                                      |                                                                                                    |                                                                                                    |                                                                 |
| 4. OLD OFFI                                                                                   | ICIAL STATION                                                                                  | LEAVENWO                                                                                                    | ORTH, KS US                                                                                                   | <b>:</b>                                                                                              | 5. NEW OFFICIAL                                                                                                    | STATION                                                              | GROTON, CT                                                                                                | US                                                                                                    |                                                                 |
| 4. OLD OFFI<br>For each w<br>on your be<br>is listed. T<br>Social Secu                        | oucher liste<br>ehalf, that w<br>he amount o<br>urity is listed                                | N LEAVENWO<br>d, the Total Subject<br>ere reported to th<br>of Total Subject to                                                                                          | ORTH, KS US<br>et to Tax amo<br>e applicable t<br>Social Securi                                               | unt is taxable i<br>ax authorities<br>ty, may be diff<br>FEDERA                                       | 5. NEW OFFICIAL S<br>ncome relating<br>. The amount th<br>erent, is listed s<br>L, MEDICARE, AN                                        | to travel ber<br>at was with<br>eparately. T<br>D STATE              | GROTON, CT<br>nefits, including<br>neld and paid to<br>'he amount wit                                     | US<br>; any paymen<br>o each tax au<br>hheld and pa<br>SOCIAL                                             | t made<br>thorities<br>id for<br>SECURITY                       |
| 4. OLD OFFI<br>For each w<br>on your be<br>is listed. T<br>Social Secu<br>6. Date             | oucher lister<br>ehalf, that w<br>he amount o<br>urity is listed<br>7. Vch<br>Number           | N LEAVENWO<br>d, the Total Subject<br>ere reported to th<br>of Total Subject to<br>8. Trip/<br>Allowance                                                                 | ORTH, KS US<br>et to Tax amou<br>e applicable t<br>Social Securi<br>9. Total<br>Subject to<br>Tax             | unt is taxable i<br>ax authorities<br>ty, may be diff<br>FEDERA<br>10. Federal<br>Withheld<br>Amount  | 5. NEW OFFICIAL S<br>ncome relating<br>. The amount th<br>ferent, is listed s<br>L, MEDICARE, AN<br>11. Medicare<br>Withheld<br>Amount | to travel ber<br>at was with<br>eparately. T<br>D STATE<br>12. State | GROTON, CT<br>nefits, including<br>neld and paid to<br>The amount with<br>13. State<br>Withheld<br>Amount | US<br>any paymen<br>beach tax au<br>hheld and pa<br>SOCIAL<br>14. Total<br>Subject to<br>Tax              | t made<br>thorities<br>id for<br>SECURITY<br>15. With<br>Amoun  |
| 4. OLD OFFI<br>For each v<br>on your be<br>is listed. T<br>Social Secu<br>6. Date<br>12/05/24 | oucher listed<br>ehalf, that w<br>the amount ourity is listed<br>7. Vch<br>Number<br>Voucher-1 | N LEAVENWA<br>d, the Total Subject<br>ere reported to th<br>of Total Subject to<br><u>8. Trip/</u><br><u>Allowance</u><br>TQS-NEW-ACTUAL-<br>12/5/2024-12/31/2024-<br>27 | ORTH, KS US<br>tt to Tax amou<br>e applicable t<br>Social Securi<br>9. Total<br>Subject to<br>Tax<br>9,051.28 | tunt is taxable i<br>ax authorities<br>ty, may be diff<br>FEDERA<br>10. Federal<br>Withheld<br>Amount | 5. NEW OFFICIAL S<br>ncome relating<br>. The amount th<br>erent, is listed s<br>L, MEDICARE, AN<br>11. Medicare<br>Withheld<br>Amount  | to travel ber<br>at was with<br>eparately. T<br>D STATE<br>12. State | GROTON, CT<br>nefits, including<br>held and paid to<br>the amount with<br>13. State<br>Withheld<br>Amount | US<br>any paymen<br>b each tax au<br>hheld and pa<br>SOCIAL<br>14. Total<br>Subject to<br>Tax<br>9,051.28 | t made<br>thorities<br>id for<br>SECURITY<br>15. Withh<br>Amoun |